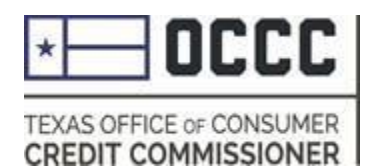

## Pawn Annual Reporting

| 👥 Manage My Business   | My New Requests                                        | My Pending Ac    | tions My Busin     | ess My Business Tr      | ansactions My Re    | cent Activity | My Pending F | ee            |
|------------------------|--------------------------------------------------------|------------------|--------------------|-------------------------|---------------------|---------------|--------------|---------------|
| Votifications          | Reg/Lic Number                                         | Business Type    | Business Status    | Business Sub Type       | Business Location   | Zip Code      | Renewed Date | Canceled Date |
| 😹 History              |                                                        | License          | InActive           | Pawn Shop               | DALLAS,TX           | 75208         | 06/19/2019   |               |
| Principal Confirmation | License Active Pawn Shop LANCASTER,TX 75134 06/19/2019 |                  |                    |                         |                     |               |              |               |
| ★ Principal Business   |                                                        |                  |                    |                         |                     |               |              |               |
| Spouse Confirmation    | Spouse Confirmation                                    |                  |                    |                         |                     |               |              |               |
| ? Industry Reporting   | ecurity, the                                           | back button on y | our browser has be | een disabled and will n | ot work on any page | in this websi | te.          |               |

Once you have logged into ALECs, you will select the new "Industry Reporting" Tab.

## Webform Submission

| Industry Reporting                                                                                                    |                                                                                                    |
|----------------------------------------------------------------------------------------------------|----------------------------------------------------------------------------------------------------|
| You can either choose to upload a file using the bulk submission<br>one method then all licenses for your masterfile must be complete<br>companies with many individual licenses. Everyone else should u<br>File re<br>Think carefully<br>about which<br>method you<br>choose<br>(Webform or<br>bulk). Once you<br>start you must<br>file all licenses<br>using that<br>method. | method or complete your report using a webform. Once you start with<br>ted using the same method. Bulk submissions are helpful for large<br>se webforms.<br>Nort in web form<br>e bulk report<br>d Report Template<br>FAQ<br>hission History |

Then you will have the option to select either "File Report in Web Form" or "File bulk report." You must have MS Excel to file a bulk report. If you have one or two stores, it is easier to use webforms.

| OCCC logo se and Report Type   |                      |   |
|--------------------------------|----------------------|---|
| Lic/Reg Type *                 | Pawn Shop 🔻          | ] |
| Report Type *                  | Annually •           | ] |
| Report Period *                | 2018 •               | ] |
| Person to contact for report * |                      | ] |
| Phone Number *                 |                      | ] |
| Email *                        |                      | ] |
| Confirm Email *                |                      | ] |
|                                | Previous Next Cancel |   |
|                                |                      |   |
|                                |                      |   |
|                                |                      |   |
|                                |                      |   |

Choose the report year and complete your contact information.

| Choose License and Report Type |                |             |            |                 |      |
|--------------------------------|----------------|-------------|------------|-----------------|------|
|                                | Lic/Reg Type * | Pawn Shop   |            |                 |      |
| Select                         | License Number | D           | BA         | Address         |      |
| ۲                              |                |             | PAWN SHOP  | DALLAS          | , тх |
| 0                              |                |             | LOANS      | LANCASTER, TX   |      |
| K (                            | <b>H</b>       |             |            | 1 - 2 of 2 iten | ns   |
|                                |                | Previous Ne | ext Cancel |                 |      |

If you have more than one store, you must select the license that you are about to complete a webform.

Annual/Quarterly Report
Submission Instructions

You are about to begin filing your 2018 Pawn Shop Report

Please visit Link for item instructions.

Your progress will be saved as you complete the form. You do not have to finish today, and you can return to your last saved point to make edits or continue the report.

The report is not final until you electronically sign the report and click submit.

There may also be an option to upload additional documents at the end of the report.

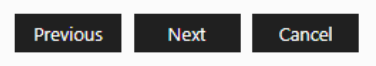

Please read the instructions, you are not done until you have electronically signed the report and clicked submit.

| OCCC logo rt- Pawn                                                                        |  |  |  |  |
|-------------------------------------------------------------------------------------------|--|--|--|--|
| If you have no activity/transactions to report, check this box and click the Next button: |  |  |  |  |
| If you do have transactions to report, click Next.                                        |  |  |  |  |
| Previous Next Cancel                                                                      |  |  |  |  |
|                                                                                           |  |  |  |  |

If you conducted business in the reporting year you would select next on this screen.

| Annual Report- Pawn                                                                                                    |  |
|----------------------------------------------------------------------------------------------------|--|
| Pawn Questions                                                                                                    |  |
| Number of pawn transactions made from January 1 to December 31: This is the total number of pawn loans written during this period, including new pawn loans and renewals                                                                                                    |  |
| Total dollar amount of pawn loans from January 1 to December 31: This is the total dollar amount of all pawn loans written, including new pawn loans and renewals. The amount may be determined by totalling the AMOUNT FINANCED section of all pawn loans written from January 1 to December 31. |  |
| Number of pawn loans outstanding on December 31: This is the total number of pawn loans that were active on December 31.                                                                                                    |  |
| Amount of pawn loans outstanding on December 31: This is the total dollar amount of all loans that were active on December 31.                                                                                                    |  |
| Previous Next Cancel                                                                                                    |  |

Enter the totals for each of the four questions and then select next.

| Annual Report- Pawn                                                                                                    |       |
|----------------------------------------------------------------------------------------------------|-------|
| Full Report                                                                                                    |       |
| If you have no activity/transactions to report, check this box and click the Next button:                                                                                                    |       |
| If you do have transactions to report, click Next.                                                                                                    |       |
|                                                                                                    |       |
| Pawn Questions                                                                                                    |       |
| Number of pawn transactions made from January 1 to December 31: This is the total number of pawn loans written during this period, including new pawn loans and renewals                                                                                                    | 500   |
| Total dollar amount of pawn loans from January 1 to December 31: This is the total dollar amount of all pawn loans written, including new pawn loans and renewals. The amount may be determined by totalling the AMOUNT FINANCED section of all pawn loans written from January 1 to December 31. | 5,000 |
| Number of pawn loans outstanding on December 31: This is the total number of pawn loans that were active on December 31.                                                                                                    | 100   |
| Amount of pawn loans outstanding on December 31: This is the total dollar amount of all loans that were active on December 31.                                                                                                    | 1,000 |
|                                                                                                    | ·     |
|                                                                                                    |       |
| Previous Next Cancel                                                                                                    |       |

You will have one more time to review your answers. If they are correct, select next. If you need to make edits, please select previous.

| Annual Report- Pawn |                                                                                                    |                                                                                                    |  |  |
|---------------------|----------------------------------------------------------------------------------------------------|----------------------------------------------------------------------------------------------------|--|--|
|                     | Attestation                                                                                                    |                                                                                                    |  |  |
|                     | Name*                                                                                                    | Karl                                                                                                    |  |  |
|                     | Phone Number*                                                                                                    |                                                                                                    |  |  |
|                     | Email*                                                                                                    |                                                                                                    |  |  |
|                     | I swear or affirm that all answers on this annual o<br>Warning: TEX. PENAL. CODE, Sec 37.10 provides t<br>third degree felony offense punishable by not mo<br>community correctional facility. In addition to imp<br>Previous | r quarterly report and any attachments are true and complete.<br>hat providing false information to a government agency may be a<br>ore than ten years in prison or not more than one year in a<br>prisonment, a fine of up to \$10,000 may also be imposed.<br>ubmit Cancel |  |  |

Once you enter your information and select submit you are done with your report.

| Annual Report- Pawn                                                                                                    |
|----------------------------------------------------------------------------------------------------|
| Thank you. You have successfully submitted the report for license#at 10/02/2019 01:02 PM.<br>You may download a pdf copy of the report for your records. |
| PDF                                                                                                    |
| Return to Dashboard                                                                                                    |

You will have an opportunity to download a .pdf version of your report for your own records.

## File Bulk Report

## Industry Reporting

You can either choose to upload a file using the bulk submission method or complete your report using a webform. Once you start with one method then all licenses for your masterfile must be completed using the same method. Bulk submissions are helpful for large companies with many individual licenses. Everyone else should use webforms.

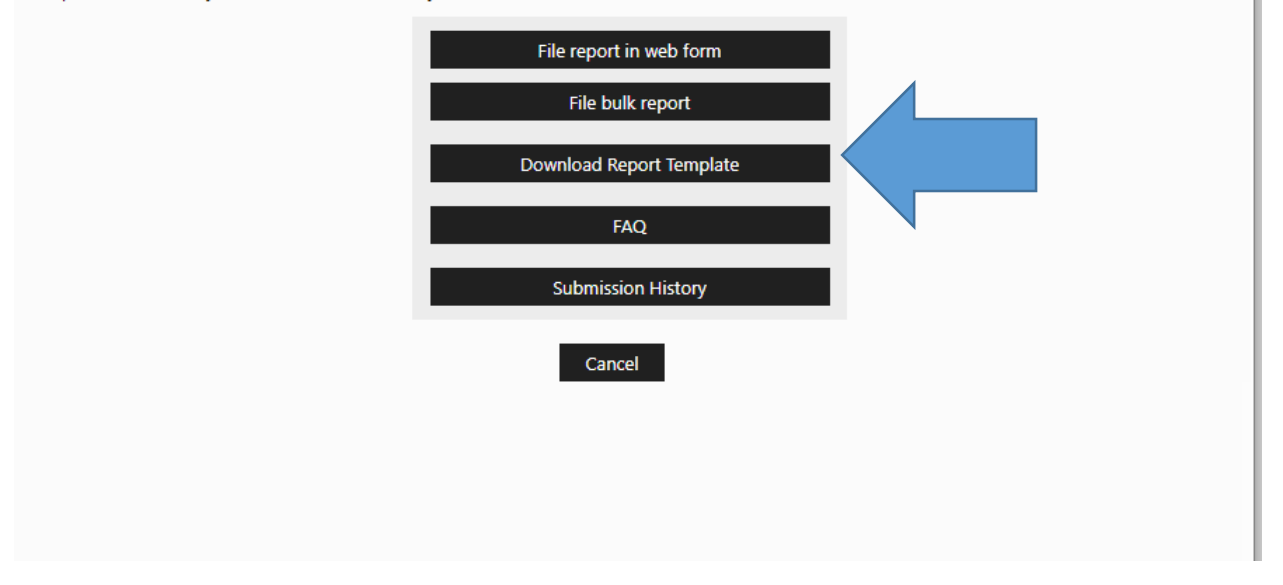

To file a bulk report you must first download the template. *You must have MS Excel to file a bulk report*. If you have one or two stores, it is easier to use webforms.

| Download Annual/Quarterly Report Ter                                                               | mplates                                                                  |                                                                                                    |
|----------------------------------------------------------------------------------------------------|--------------------------------------------------------------------------|----------------------------------------------------------------------------------------------------|
|                                                                                                    |                                                                          | * Mandatory Fields                                                                                                    |
| When completing the report, answer the qu<br>including cell content formatting (general<br>report. | estions in the designated cells. D<br>I, text, currency), will cause the | Do not make any changes to the report template. Changes to the template,<br>e report to be rejected. <b>Click here</b> for an example of a correctly completed |
| License/Registration type *                                                                        | Pawn Shop                                                                | v                                                                                                    |
| Report Type *                                                                                      | Annually                                                                 | v                                                                                                    |
| Report Format                                                                                      | .xlsx                                                                    | Ŧ                                                                                                    |
|                                                                                                    | Download Bulk Reports Temp                                               | plate                                                                                                    |
|                                                                                                    | Download Template                                                        |                                                                                                    |
|                                                                                                    |                                                                          |                                                                                                    |
|                                                                                                    |                                                                          |                                                                                                    |
|                                                                                                    |                                                                          |                                                                                                    |

You would download the pawn annual report template and save it to your computer.

(2) Complete all required information for every license under your Master File on this one template. In this example, the pawn company has three locations and each store is reported on a separate row (license number 95471, 95472, and 95473).

| Lie | tense ff |       | Number of pawn transactions made<br>from January 1 to December 31: This<br>is the total number of pawn loans<br>written during this period, including<br>new pawn loans and renewals | Total dollar amount of pawn loans<br>from January 1 to December 31: This<br>is the total dollar amount of all pawn<br>loans written, including new pawn<br>loans and renewals. The amount may<br>be determined by totaling the<br>AMOUNT FINANCED section of all<br>pawn loans written from January 1 to<br>December 31. | Number of pawn loans outstanding on<br>December 31:<br>This is the total number of pawn loans<br>that were active on December 31. | Amount of pawn loans outstanding on<br>December 31:<br>This is the total dollar amount of all<br>loans that were active on December<br>31. |
|-----|----------|-------|----------------------------------------------------------------------------------------------------|----------------------------------------------------------------------------------------------------|----------------------------------------------------------------------------------------------------|----------------------------------------------------------------------------------------------------|
|     |          | 95471 | 50                                                                                                    | 5000                                                                                                    | 10                                                                                                    | 1000                                                                                                    |
|     |          | 95472 | 75                                                                                                    | 7500                                                                                                    | 12                                                                                                    | 1200                                                                                                    |
|     |          | 95473 | 85                                                                                                    | 8500                                                                                                    | 15                                                                                                    | 1500                                                                                                    |
| -   |          |       |                                                                                                    |                                                                                                    |                                                                                                    |                                                                                                    |

Open the template and complete the information for each license. **All** active licenses must be included to file a bulk report. Save the file to your computer.

|                                                                                 |                                                                                                    |                                                           | Click for instruction to upload report                                                                                                    |
|---------------------------------------------------------------------------------|----------------------------------------------------------------------------------------------------|-----------------------------------------------------------|----------------------------------------------------------------------------------------------------|
| Upload Annual / Quarterly Report                                                |                                                                                                    |                                                           |                                                                                                    |
|                                                                                 |                                                                                                    |                                                           | * Mandatory Fields                                                                                                    |
| First Submission Date *                                                         | 10/04/2019                                                                                                    | <b>†</b>                                                  |                                                                                                    |
| Lic/Reg Type *                                                                  | Pawn Shop                                                                                                    |                                                           |                                                                                                    |
| Report Type *                                                                   | Annually                                                                                                    | ٣                                                         |                                                                                                    |
| Report Period *                                                                 | 2018                                                                                                    | Ŧ                                                         |                                                                                                    |
| Person to contact for report *                                                  |                                                                                                    |                                                           |                                                                                                    |
| Phone Number *                                                                  |                                                                                                    |                                                           |                                                                                                    |
| Email *                                                                         |                                                                                                    |                                                           |                                                                                                    |
| Confirm Email *                                                                 |                                                                                                    |                                                           |                                                                                                    |
| Choose File *                                                                   | Select files                                                                                                    |                                                           |                                                                                                    |
| I swear or aff<br>Warning: TEX. PE<br>degree felony off<br>correctional facilit | firm that all answers on this annual or q<br>NAL. CODE, Sec 37.10 provides that pro<br>ense punishable by not more than ten y<br>y. In addition to imprisonment, a fine of<br>Submit | uarterly re<br>viding false<br>ears in pris<br>up to \$10 | port and any attachments are true and complete.<br>e information to a government agency may be a third-<br>ion or not more than one year in a community<br>,000 may also be imposed. |

Once you have saved the file, Go back to ALECs -> Industry Submission -> File Bulk Report. Complete the information, select the save file, and they submit.